### CỘNG HOÀ XÃ HỘI CHỦ NGHĨA VIỆT NAM Độc lập-Tự do-Hạnh phúc

Phước Vĩnh Tây, ngày 21 tháng 6 năm 2023

# THÔNG BÁO TUYỄN SINH LỚP 6 VÀ LỚP 1 NĂM HỌC 2023-2024

Căn cứ Thông tư số 11/2014/TT-BGDĐT ngày 18/4/2014 của Bộ trưởng Bộ Giáo dục và Đào tạo về việc ban hành quy chế tuyển sinh trung học cơ sở và tuyển sinh trung học phổ thông; Thông tư số 05/2018/TT-BGDĐT ngày 28/2/2014 của Bộ trưởng Bộ Giáo dục và Đào tạo về việc sửa đổi quy chế tuyển sinh trung học cơ sở và tuyển sinh trung học phổ thông.

Căn cứ vào Phương án số 735 /PA-SGDĐT ngày 13/3/2023 của Sở Giáo dục và Đào tạo Long An về việc tuyển sinh vào các lớp đầu cấp các trường phổ thông năm học 2023-2024.

Căn cứ hướng dẫn số 1545/SGDĐT-KĐQLCL ngày 10 tháng 5 năm 2023 về việc hướng dẫn tuyển sinh vào lớp 1, lớp 6 và lớp 10 năm học 2023-2024.

Thực hiện kế hoạch số 2062/KH-UBND ngày 10/5/2023 của UBND huyện Cần Giuộc về tuyển sinh vào các lớp đầu cấp năm học 2023-2024.

Thực hiện kế hoạch Tuyển sinh Lớp 6 và Lớp 1 số 216 /KH-TH&THCSPVT ngày 07 tháng 6 năm 2023 của trường Tiểu học và THCS Phước Vĩnh Tây.

Hiệu trưởng trường Tiểu học và THCS Phước Vĩnh Tây thông báo như sau:

#### A. Thời gian:

+ Tuyển sinh đợt 1: từ ngày 01/7/2023 đến 15/7/2023

+ Tuyển sinh đợt 2: từ ngày 17/7/2023 đến 30/7/2023

Đăng kí tuyển sinh trực tuyến nhận hồ sơ đăng ký trực tuyến qua địa chỉ <u>https://tuyensinh.longan.edu.vn</u> (phụ huynh có thể xem hướng dẫn trên wedsite của trường tại địa chỉ: **thcsphuocvinhtaycg.edu.vn**)

#### B. Các bước thực hiện:

## Tuyển sinh đầu cấp lớp 1 và lớp 6 năm học 2023 – 2024

Thực hiện trên máy tính

#### sở giáo dục và đào tạo long an công tuyến sinh các cấp trực tuyến 4ð trợ 028 2239 5397 C Thời gian hỗ trợ 8h - 17 h Email support@ascvn.com.vn Hướng dẫn tuyến sinh Đăng ký tuyến sinh Tra cứu văn bản tuyến sinh Thông tin tuyến sinh ÐĂNG KÝ TUYỂN SINH TRỰC TUYẾN 2023 - 2024 PHỤ HUYNH NHẬP THÔNG TIN TRA CỨU Chú ý: Dấu \* là phần bắt buộc nhập Vui lòng nhập đầy đủ thông tin dưới đây Năm tuyển sinh \* 2023 Tên đợt tuyển sinh \* $\sim$ Tuyển sinh Tiểu Học năm học 2023-2024 Họ tên hoặc mã học sinh \* Nhập họ tên hoặc mã học sinh Ngày sinh \* dd/mm/yyyy •••• Họ tên cha, mẹ hoặc người giám hộ \* Họ tên cha, mẹ hoặc người giám hộ

*Bước 2:* Chọn mục Đăng ký tuyển sinh nhập đầy đủ thông tin trong phần Phụ Huynh nhập đầy đủ thông tin tra cứu → sau đó chọn Tra cứu.

*Bước 3:* Nếu Tra cứu không tìm thấy thông tin (có nghĩa là hồ sơ học sinh này chưa có) thì PHHS chọn Đăng ký mới

| Thông tin tuyến sinh      | Hướng dẫn tuyến sinh | Tra cứu văn bản tuyến sinh                           | Đăng ký tuyến sinh                                                           |  |  |  |
|---------------------------|----------------------|------------------------------------------------------|------------------------------------------------------------------------------|--|--|--|
|                           |                      | ĐĂNO                                                 | S KÝ                                                                         |  |  |  |
|                           |                      | <b>TUYỂN SINH</b> 1                                  | ſŖỰĊ TUYẾN                                                                   |  |  |  |
|                           |                      | 2023 -                                               | 2024                                                                         |  |  |  |
| РНЏ Н                     | IUYNH NHẬP THÔNG TIN | <b>TRA CỨU</b><br>'hú ý: Đấu * là phần bắt buộc nhập |                                                                              |  |  |  |
| Vui lòng nhập đầy đủ thôn | g tin dưới đây       | ,                                                    | Kết quả tìm kiếm                                                             |  |  |  |
| Năm tuyển sinh *          |                      |                                                      |                                                                              |  |  |  |
| 2023                      |                      |                                                      | Không tìm thấy dữ liệu tìm kiếm, nếu học sinh chưa được nhập dữ liệu trên hệ |  |  |  |
| Tên đợt tuyển sinh *      |                      |                                                      | thông, phụ huynh có thể nhập mới thông tin hô sơ                             |  |  |  |
| Tuyển sinh Tiểu Học n     | ăm học 2023-2024     |                                                      |                                                                              |  |  |  |
| Họ tên hoặc mã học sinh * |                      |                                                      |                                                                              |  |  |  |
| Nguyễn Văn An             |                      |                                                      |                                                                              |  |  |  |
| Ngày sinh *               |                      |                                                      | Đăng ký mới                                                                  |  |  |  |
| 25/10/2018                |                      |                                                      |                                                                              |  |  |  |
|                           |                      |                                                      |                                                                              |  |  |  |
| Họ tên cha, mẹ hoặc người | giam hộ *            |                                                      |                                                                              |  |  |  |

#### Bước 1: Đăng nhập vào trang Web: https://tuyensinh.longan.edu.vn

## + Nhập đầy đủ thông tin ở mục **Hồ sơ học sinh** như hình sau:

|                          |                   | ĐĂNG KÝ XÉ | Τ ΤυΥΕ΄        | N TRỰC TUYẾN 202     | 3                        |   |
|--------------------------|-------------------|------------|----------------|----------------------|--------------------------|---|
| Trạng thái đãng ký hồ sơ |                   |            | Hồ sơ học sinh |                      | Thông tin trường đăng ký |   |
| 1 THÔNG TIN HỌC          | SINH              |            |                |                      |                          | ~ |
| Họ và tên 🔺              | Họ và đệm         | Tên        |                | Ngày sinh 🔺          | dd/mm/yyyy               |   |
| Nơi sinh *               | Nơi sinh          |            |                | Giới tinh 🔺          | 🗢 Nam i 🔿 Nữ             |   |
| Tôn giáo 🔺               | Không             |            | ~              | Dân tộc 🔺            | Kinh                     | ~ |
| Quốc gia 🔺               | Việt Nam          |            | ~              | Dân tộc theo giấy KS | Dân tộc giấy khai sinh   |   |
| Số điện thoại            | Điện thoại        |            |                | Khuyết tật           | - Chọn -                 | ~ |
| Trường đã tốt nghiệp     | Tên trường        |            |                | Quận / huyện trường  | - Chọn -                 | • |
| Địa chỉ thường trú       | Số nhà, tên đường |            |                |                      |                          |   |
| Tỉnh / thành 🔺           | - Chọn -          |            | •              | Quận huyện           | - Chọn -                 | ٣ |
| Phường / xã              | - Chọn -          |            | •              |                      |                          |   |
| 2 THÔNG TIN GIA          | білн              |            |                |                      |                          | ~ |
| Họ tên cha               | Họ và tên cha     |            |                | Năm sinh cha         | Năm sinh cha             |   |
| Điện thoại cha           | Điện thoại cha    |            |                | Nghề nghiệp cha      | Nghề nghiệp cha          |   |
| Họ tên mẹ 🔺              | Họ và tên mẹ      |            |                | Năm sinh mẹ          | Năm sinh mẹ              |   |
| Điện thoại mẹ            | Điện thoại mẹ     |            |                | Nghề nghiệp mẹ       | Nghề nghiệp mẹ           |   |
| Ghi chú                  | Ghi chú           |            |                |                      |                          |   |
|                          |                   |            | Đăng           | ký mới               |                          |   |

### + Sau đó nhập đầy đủ thông tin ở mục Thông tin trường đăng ký

| ĐĂNG KÝ XÉT TUYẾN TRỰC TUYẾN 2023                             |           |                             |                     |                          |                        |                                    |  |  |  |  |
|---------------------------------------------------------------|-----------|-----------------------------|---------------------|--------------------------|------------------------|------------------------------------|--|--|--|--|
| Trạng thái đãng ký hồ sơ                                      |           |                             | Hồ sơ học sinh      |                          |                        | Thông tin trường đăng ký           |  |  |  |  |
| 1 THÔNG TIN TRƯỜN                                             | G ĐĂNG KÝ |                             |                     |                          |                        | ~                                  |  |  |  |  |
| Cấp tuyển sinh 🔺                                              |           | Tiểu Học                    | ~                   |                          |                        |                                    |  |  |  |  |
| Nguyện vọng 1                                                 |           |                             |                     |                          |                        | ~                                  |  |  |  |  |
| Phương thức tuyển sinh 🔺                                      |           | Xét tuyển                   | ~                   | Trường nguyện vọng       | *                      | Trường Tiểu học & THCS Phước Vĩi 🗸 |  |  |  |  |
| CÁC GIẤY TỜ ĐI KÈM                                            |           |                             |                     |                          |                        |                                    |  |  |  |  |
| Giấy khai sinh (bản sao)                                      | Chọn tệp  | Không có tệp nào được ch    | ọn                  |                          |                        |                                    |  |  |  |  |
| Mã định danh cá nhân                                          | Chọn tệp  | Không có tệp nào được ch    | ọn                  |                          |                        |                                    |  |  |  |  |
| Giấy chứng nhận hoàn<br>thành chương trình<br>mẫu giáo 5 tuổi | Chọn tệp  | Không có tệp nào được ch    | ọn                  |                          |                        |                                    |  |  |  |  |
|                                                               | Phu hu    | nh cam kết shi đúng thông t | in tuvền sinh nếu t | rường kiếm tra không đún | g sẽ hủy kết quả tuyến | sinh                               |  |  |  |  |

## Đối với mục này PHHS cần Quan tâm:

+ Cấp tuyển sinh nếu con em mình là lớp 1 thì chọn Tiểu học (nếu con em mình lớp 6 chọn THCS)

+ Trường nguyện vọng: chọn Trường Tiểu học và THCS Phước Vĩnh Tây

## + Đính kèm các nội dung yều cầu

⇒ Cuối cùng Quý PHHS chọn Đăng Ký mới

**Lưu ý:** đối với HS đã được các trường định tuyến hồ sơ thì Quý PHHS chỉ cần bấm đầy đủ thông tin tra cứu  $\rightarrow$  Bấm vào nút **tra cứu** sẽ hiện ra thông tin học sinh đó  $\rightarrow$ 

Quý PHHS bấm vào **Cập nhật** để chỉ cần kiểm tra thông tin con em mình và nguyện vọng vào trường đúng chưa nếu chưa thì Quý PHHS sửa lại và chỉ cần **Cập nhật** là xong.

→ Thực hiện trên điện thoại: Quý PHHS sẽ cài đặt app ASC Shool → sau khi cài đặt xong chỉ cần mở ASC school lên chọn tỉnh Long An → và nháy vào mục Đăng ký tuyển sinh ngay

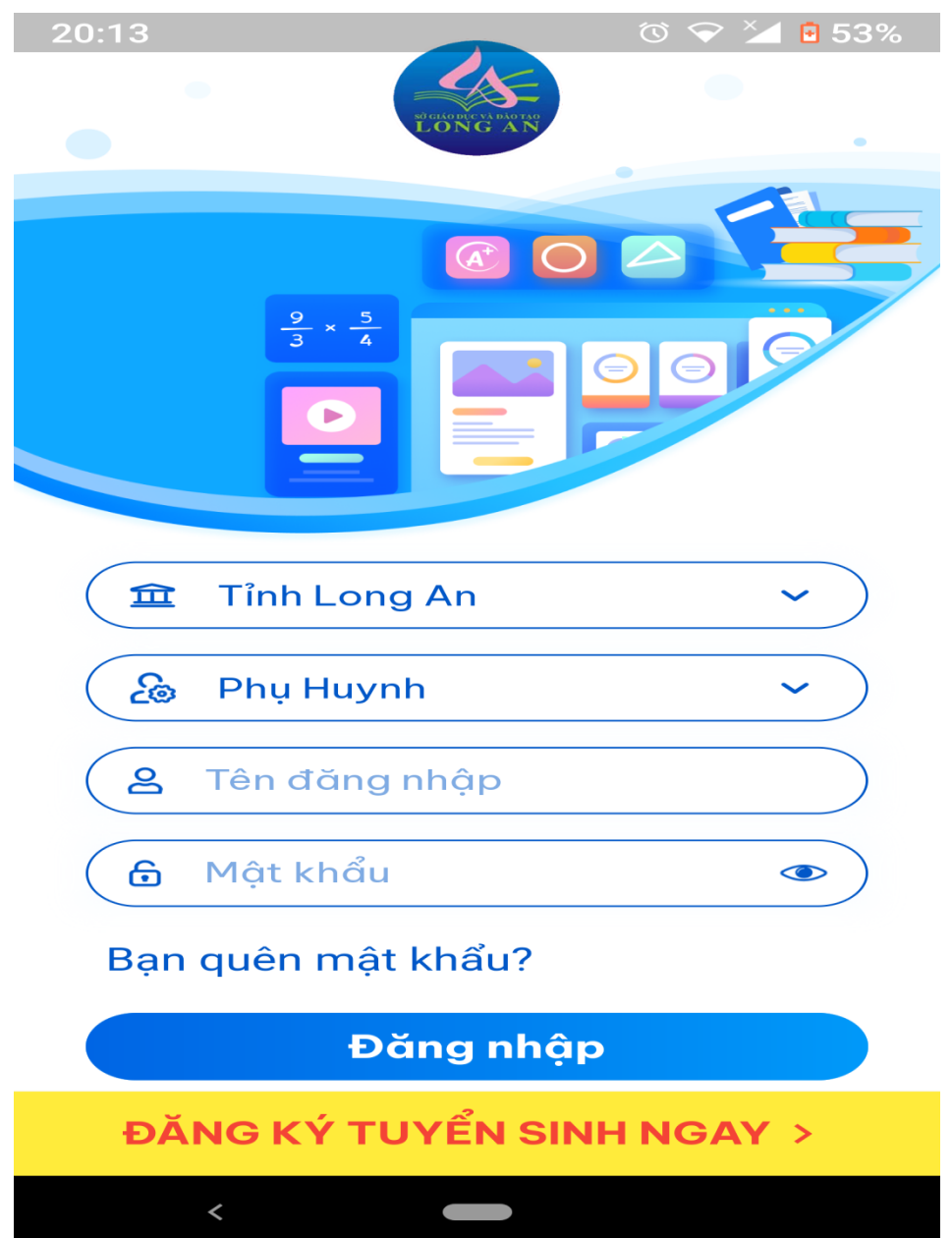

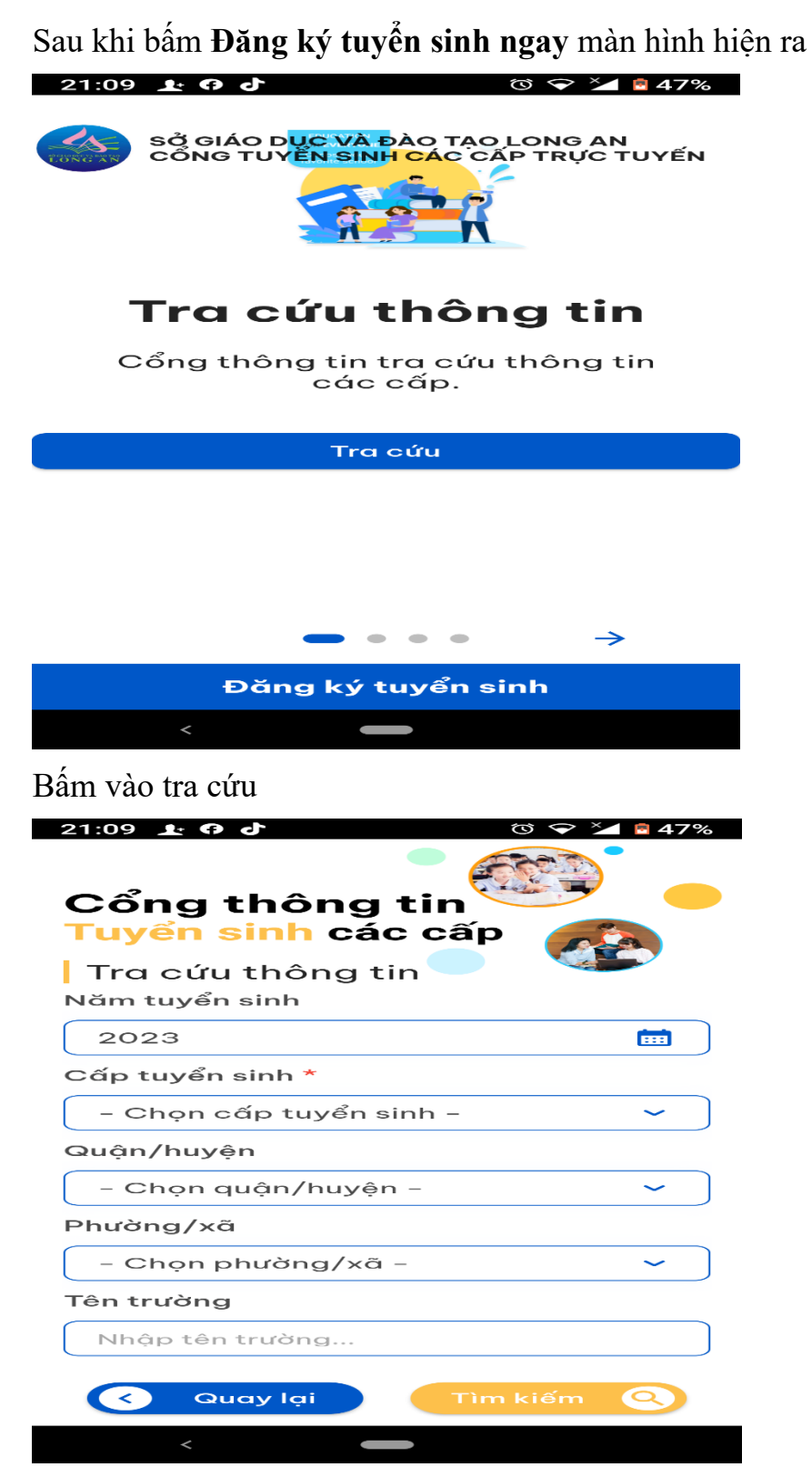

Nhập đầy đủ thông tin trên màn hình  $\rightarrow$  rồi bấm **tìm kiếm**. Thực hiện các bước tương tự trên như máy tính.

Nếu Quý PHHS không nhớ đường link hãy vào trang Web trường Tiểu học và THCS Phước Vĩnh Tây để xem hướng dẫn bằng video và các bước làm bằng hình ånh. Truy cập vào trang Web: <u>thcsphuocvinhtaycg.edu.vn</u> vào mục TUYỀN SINH LỚP 1 VÀ LỚP 6 NĂM HỌC 2023-2024.

Trong quá trình thực hiện có điều gì thắc mắc liên hệ với ban tuyển sinh nhà trường theo số điện thoại của đồng chí:

+ Nhàn: 0976009752

+ Quằn: 0909603057

HIỆU TRƯỞNG

Trần Văn Vũ